# **Table of Contents**

Setting Up Your Profile Importing Contacts <u>Accessing the Marketing Asset Manager</u> Customizing And Distributing Marketing Piece Downloading and Printing Requesting a Print Job Bulk mail Mail merge for direct mail Customizing an Email Template Sending an Email Reviewing Reports

#### Setting up your profile

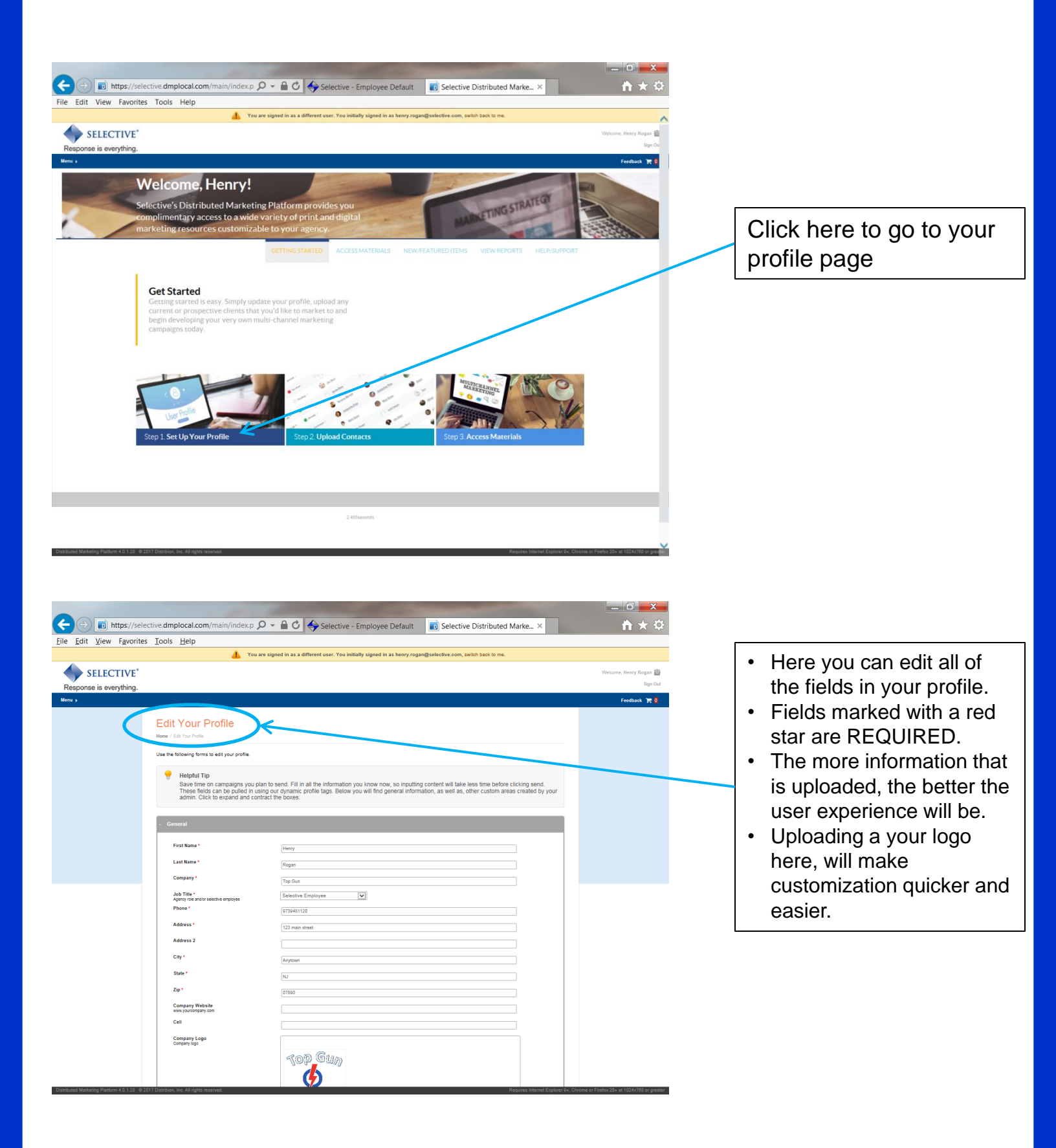

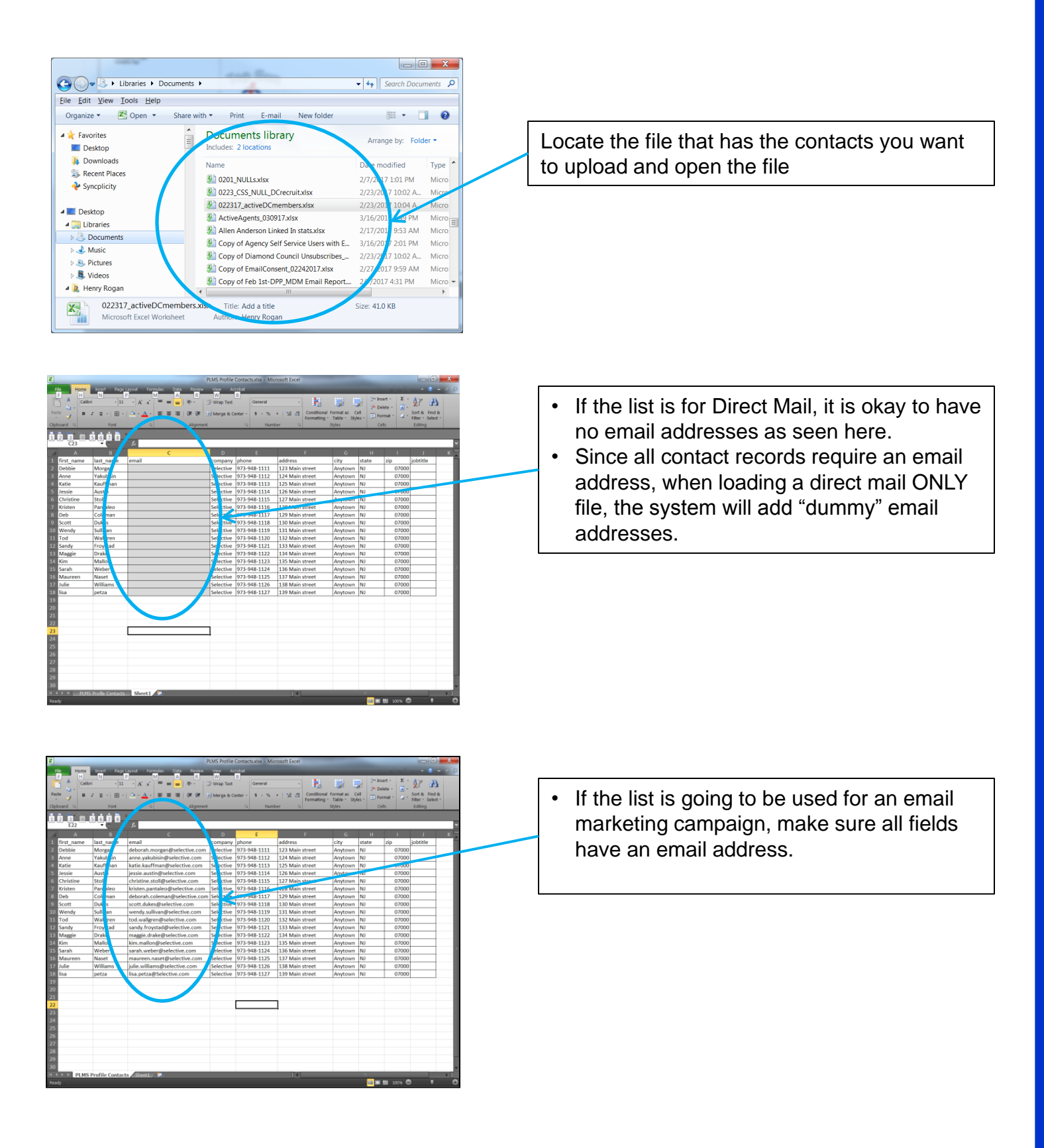

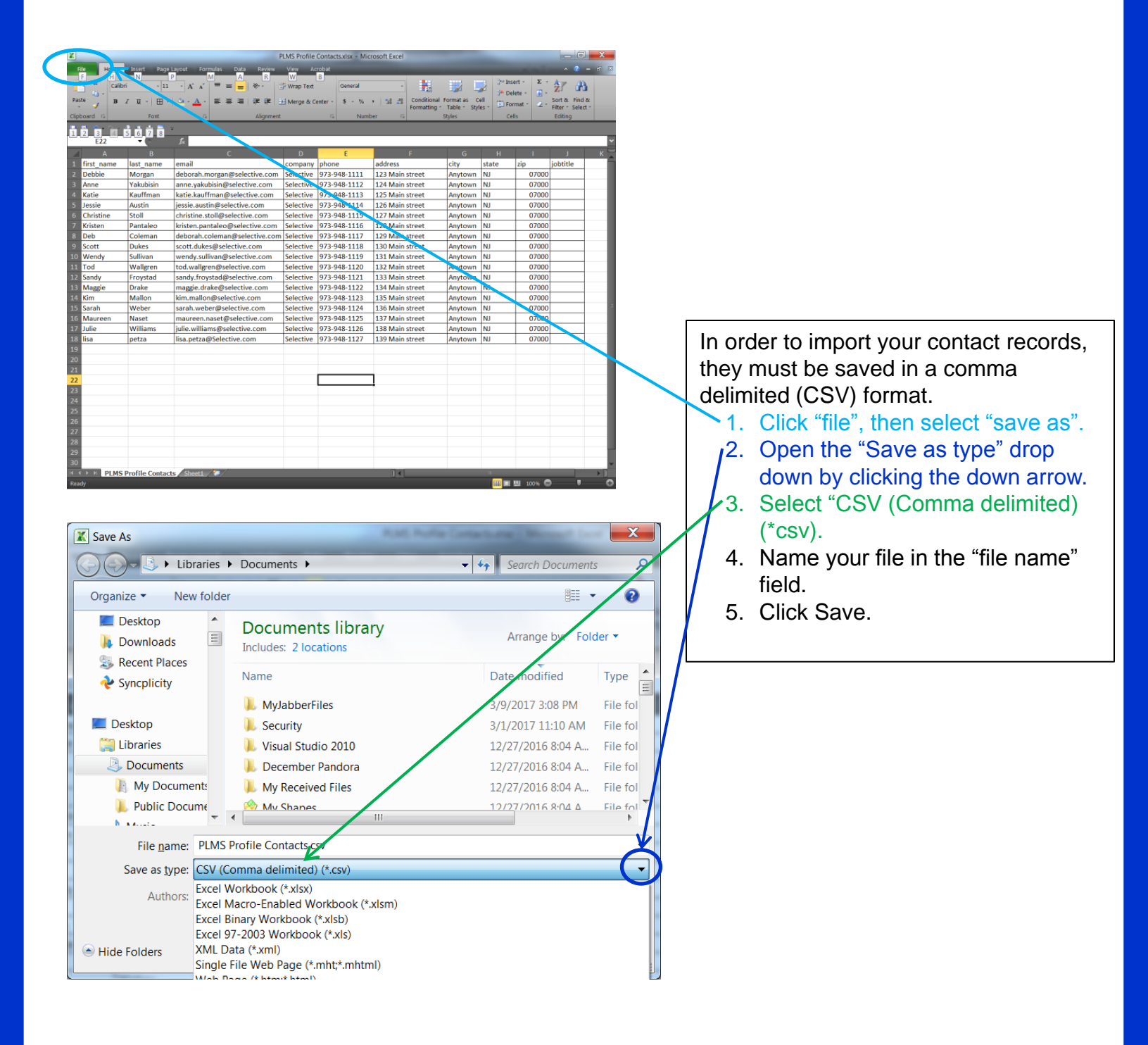

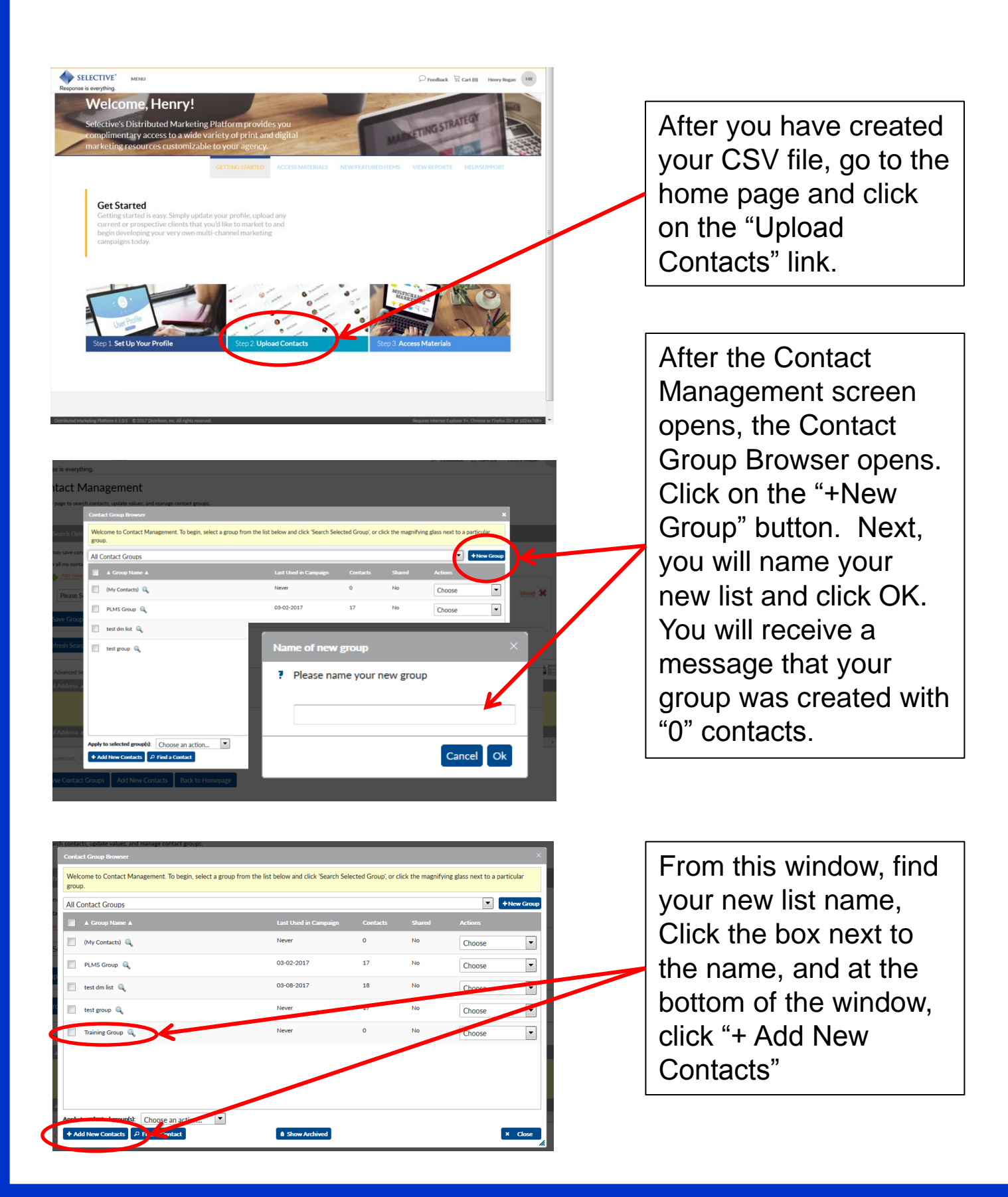

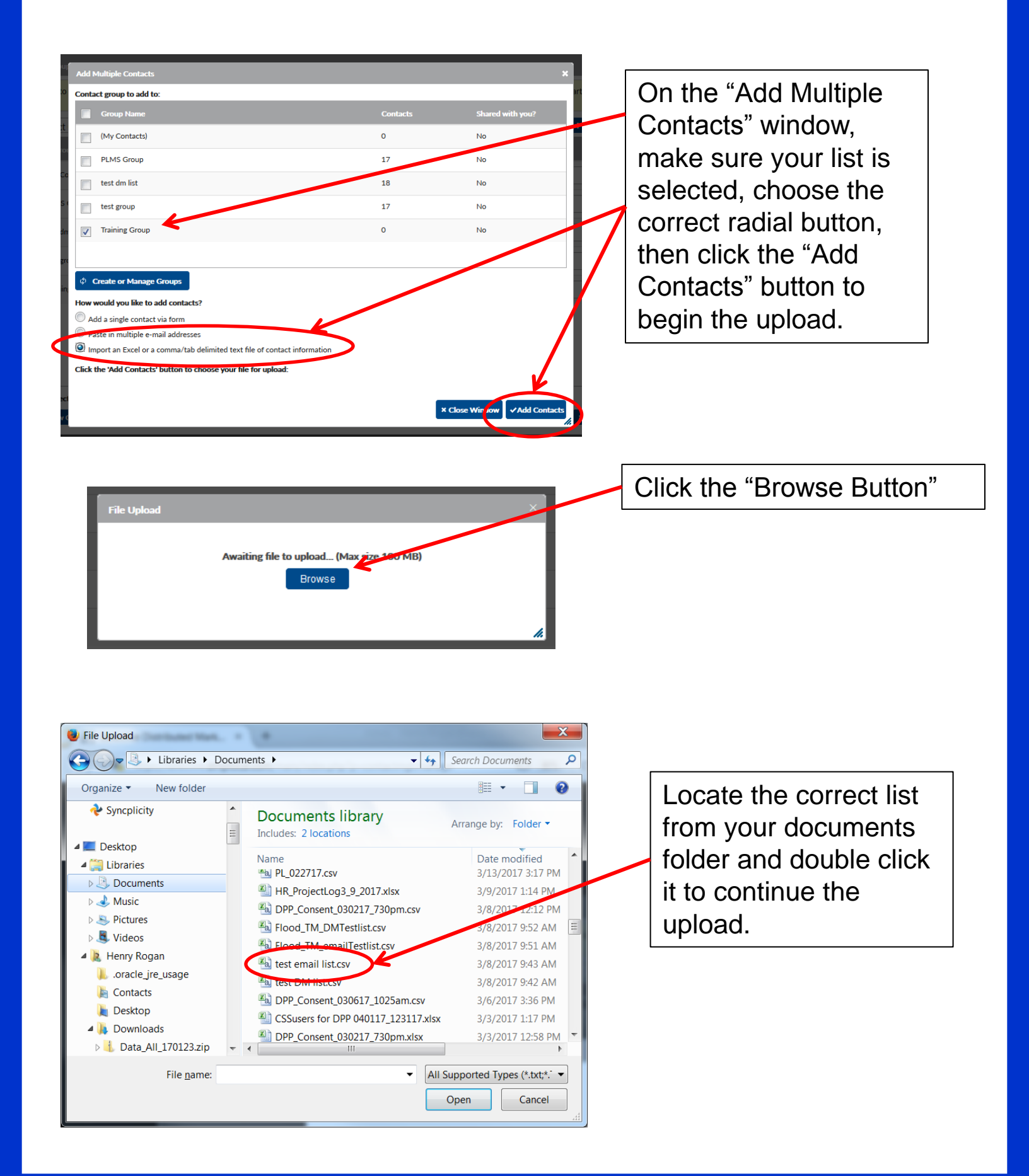

# **Importing Contacts**

You have reached the "Map CSV Columns" window. This is the most important step in the upload process. This is where you will map the data in your contact file to the correct fields in the database. Be carefule to select the correct fields that match your data.

\*\*Note: there are 3 sets of address fields, if you are using the list for mailing, then you must map your address data to the "mailing" fields from the drop downs.

| Map CSV Columns                                   |                                   | ×                                      |
|---------------------------------------------------|-----------------------------------|----------------------------------------|
| Please map your file columns to contact fields:   |                                   |                                        |
| #tB - Agency Goal                                 | tB Agency - Agency Originated MLI | TB Agency - Agency Originated MLI      |
| ID                                                | AGENCY_NO                         | AGENCY NAME                            |
| 4759                                              | 1185200000                        | EASTERN SHORE ASSOCIATES               |
| 3306                                              | 2406600000                        | CHAP ARNOLD INSURANCE AGENCY INC       |
| 4052                                              | 240600000                         | COUNTY WIDE INS AND REAL ESTATE AG INC |
| 11006                                             | 925700000                         |                                        |
| Total Entries: 6653 (Only 50 are displayed for sa | Impling purposes)                 |                                        |
| This file has a header row Overwrite<br>Delimiter | existing data                     | without e-mails                        |
| Send receipt to hrogan14@gmail.com                |                                   |                                        |
|                                                   |                                   | × • • cel • Add Contacts               |

Once you have completed mapping the fields correctly, click the "Add Contacts" Button. This completes the process of the upload.

\*\*Note: If the list is a direct mail ONLY file, then you must click the "Create fake e-mails for contacts without emails" box in order to have the list upload. *The system recognizes ALL contacts via an email address.* 

## Accessing the Marketing Asset Manager

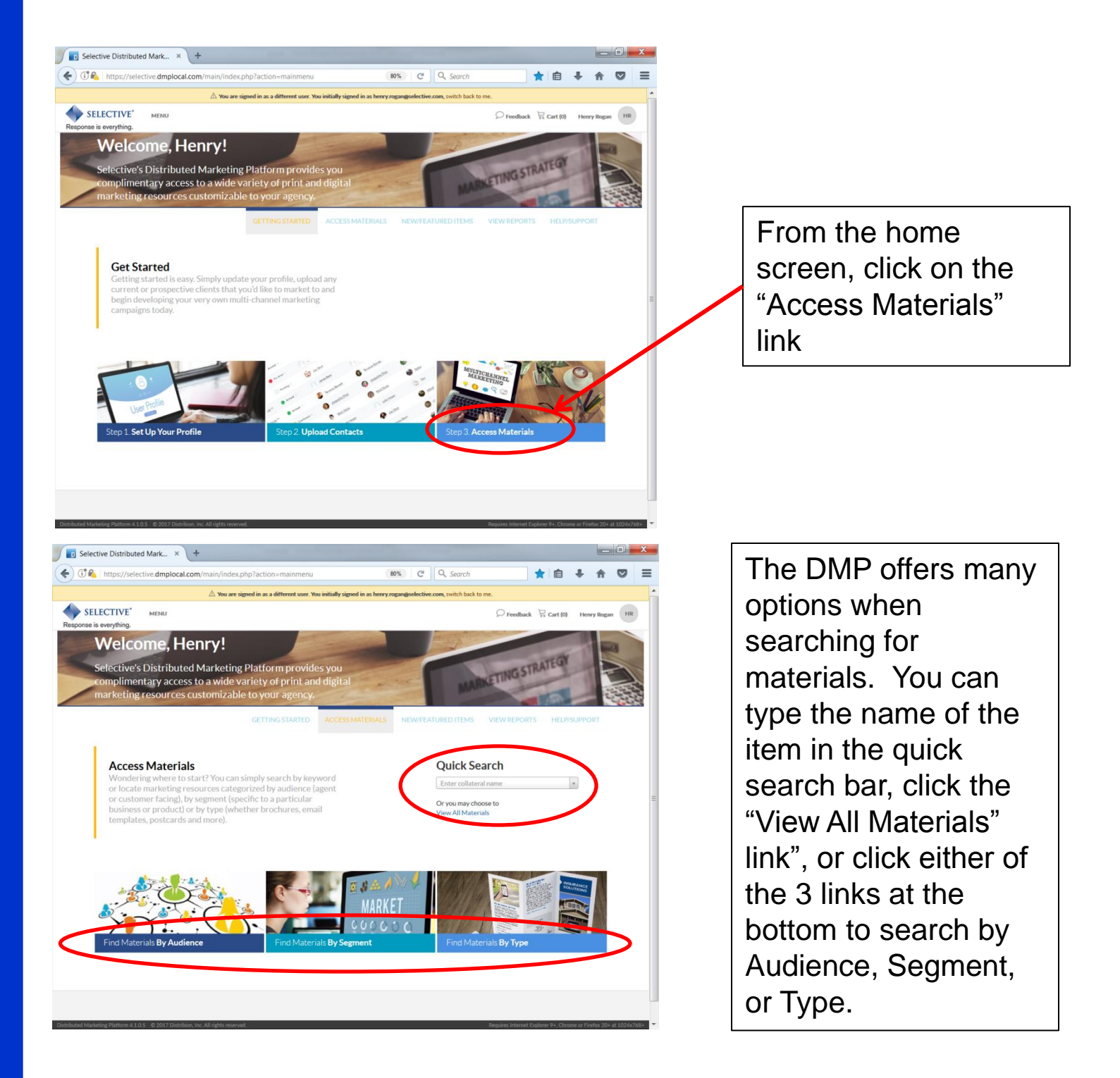

# Accessing the Marketing Asset Manager

In the Marketing Asset Manager, you can continue your search by using:

The Navigation Options on the left or The Search Bar

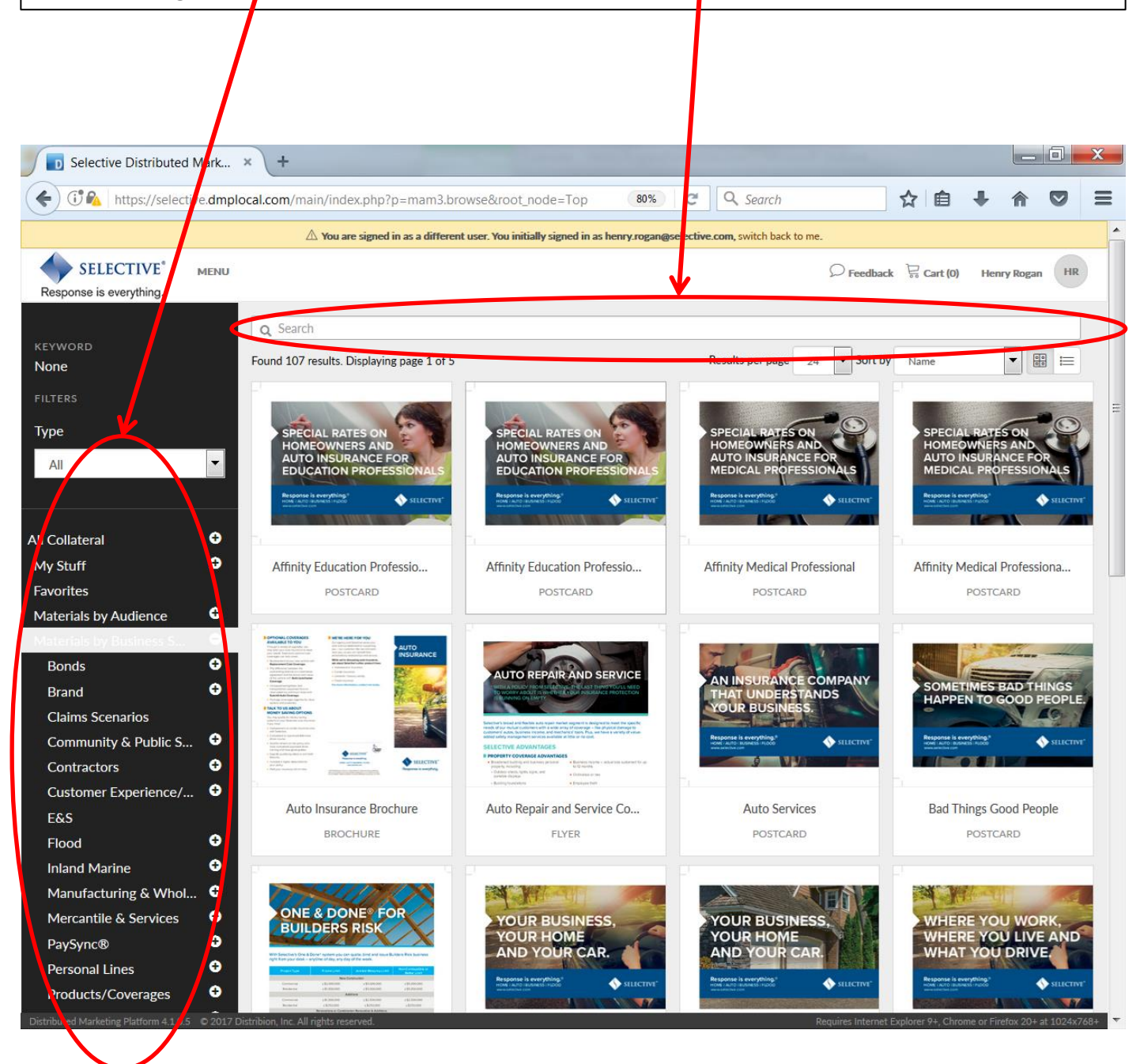

## Customizing And Distributing A Marketing Piece Download and Print

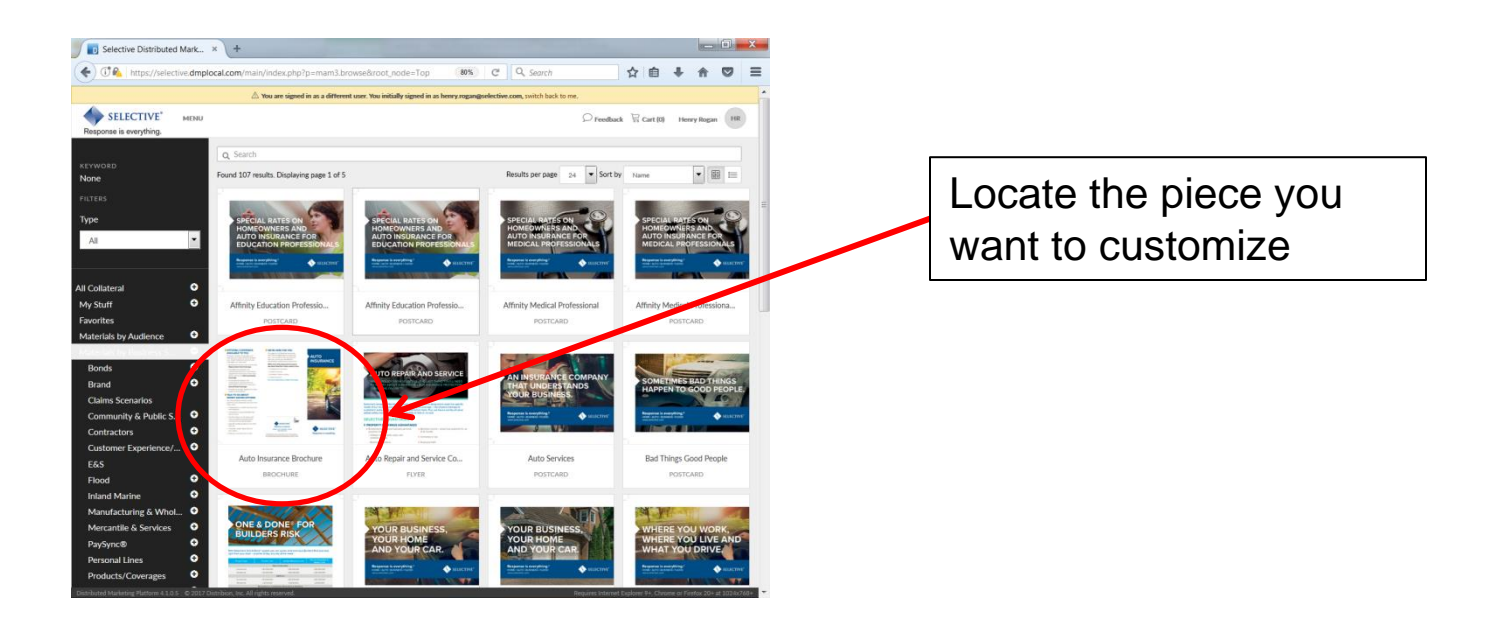

| Auto Insurar                                                                                                    | ance (English) |                                                                                                    | ☆ 🎯 ×                                                                                    | Click the "Customize" |
|----------------------------------------------------------------------------------------------------|----------------|----------------------------------------------------------------------------------------------------|------------------------------------------------------------------------------------------|-----------------------|
| <ul> <li>Annual Annual Annua<br/>Annual Annual Annual Annual Annual Annual Annual Annual Annual Annual Annual Annual Annual Annual Annual Annual Annual Annual Annual Annual Annual Annual Annual Annual Annual Annual Annual Annual Annual Annual Annual Annual Annual Annu</li></ul> |                | ASSETTYPE<br>PDF Document<br>CONTENTYPE<br>Brochure<br>REQUIRES.APPROVAL<br>No<br>CUSTOMIZABLE<br>Yes<br>SUPPORT<br>Selective Muketing Department | PRICE PER UNIT<br>Free<br>PRICE PER DOWNLOAD<br>Free<br>ITEM<br>Auto Insurance (English) | button                |
| S & PREVIEW                                                                                                    |                | manktingnattersgelektive.com                                                                                                    | Customize                                                                                |                       |
| DESCRIPTION<br>SI-17-010                                                                                                    |                |                                                                                                    |                                                                                          |                       |

## Customizing And Distributing A Marketing Piece Download and Print

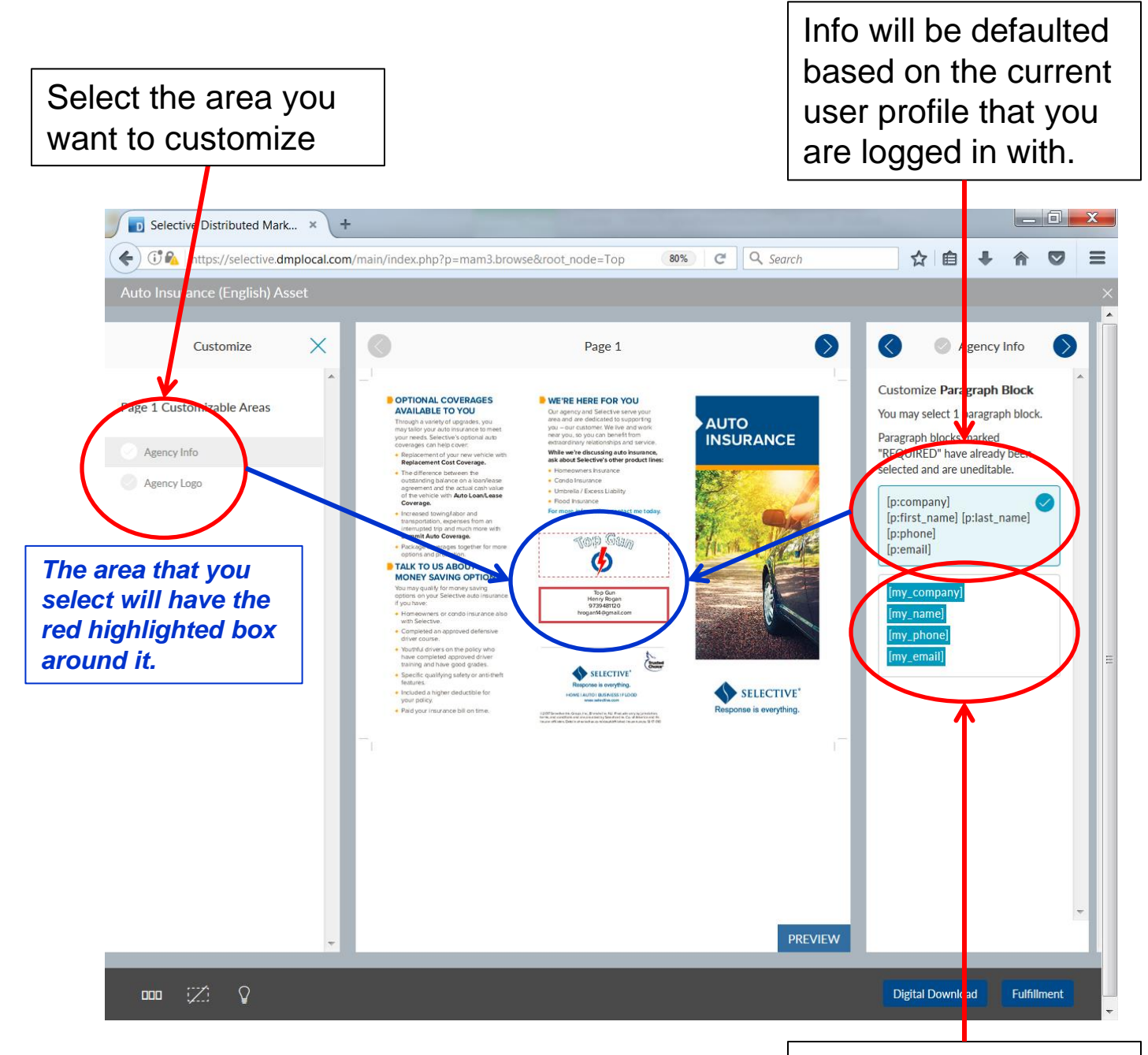

Use these fields to update the piece with the info from the agent you are setting this piece up for.

## Customizing And Distributing A Marketing Piece Download and Print

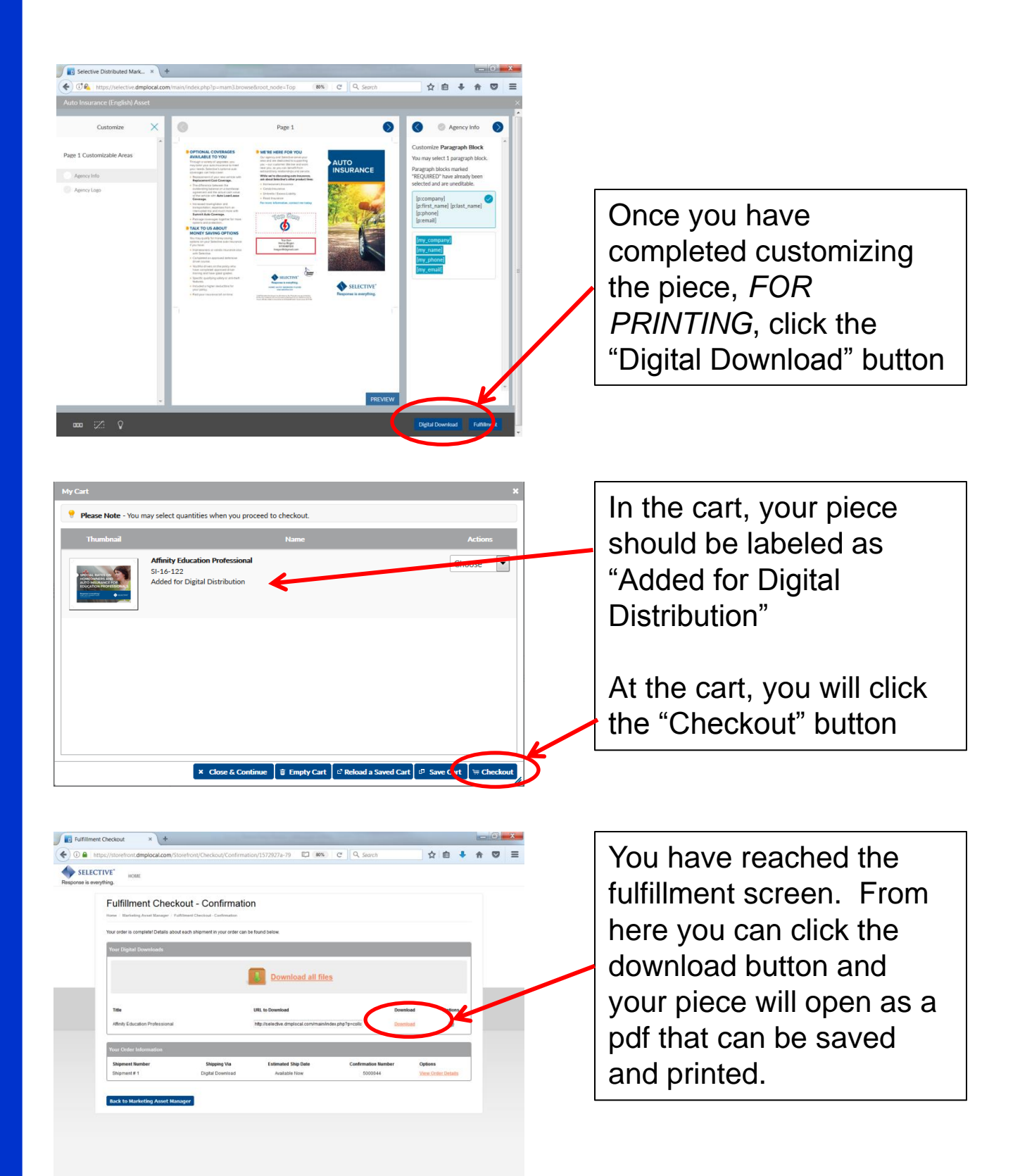

## Customizing And Distributing A Marketing Piece For Bulk Mail

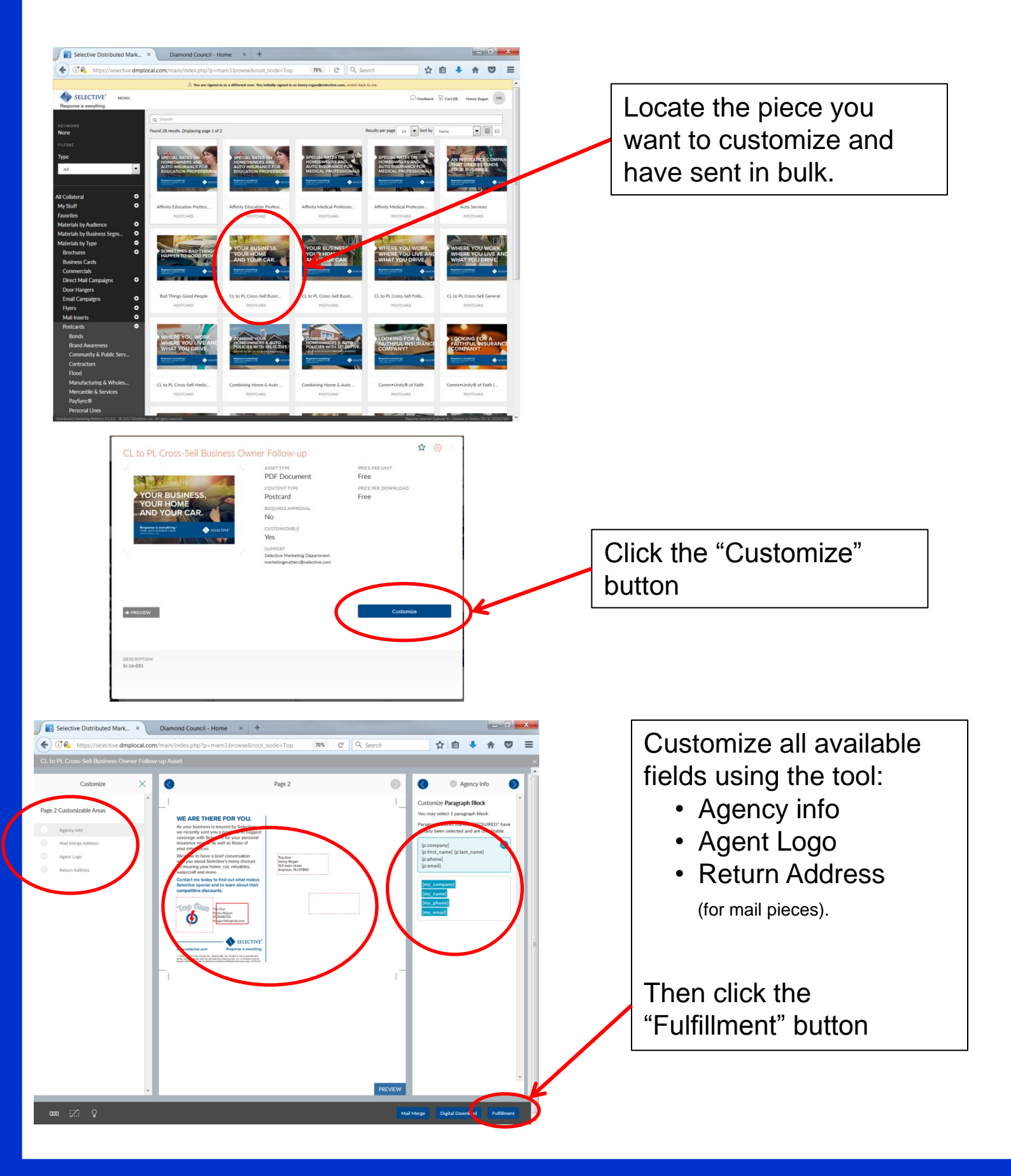

#### Customizing And Distributing A Marketing Piece For Bulk Mail

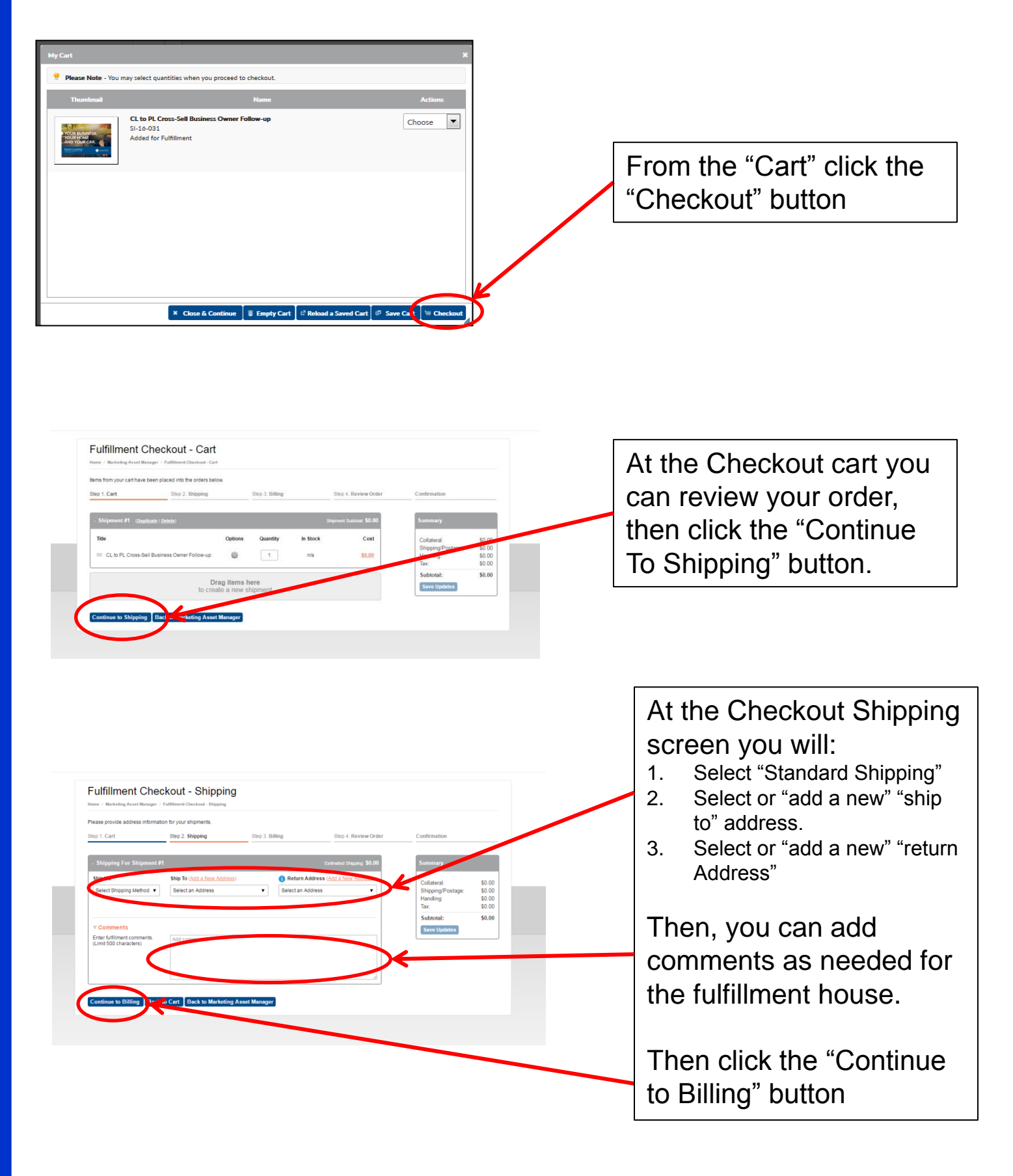

## Customizing And Distributing A Marketing Piece For Bulk Mail

At the Checkout – Review screen, you can review the details one last time. Then click the "I accept the terms and conditions"

| Step 1. Cart                                                                                                    |                                                                                                    |                                              |                                                                                                  |                                                                                      |                   |                |
|----------------------------------------------------------------------------------------------------|----------------------------------------------------------------------------------------------------|----------------------------------------------|--------------------------------------------------------------------------------------------------|--------------------------------------------------------------------------------------|-------------------|----------------|
|                                                                                                    | Step 2. Shipping                                                                                                    | Step 3. Billing                              | Step 4                                                                                           | . Review Order                                                                       | Confirmation      |                |
| - Your Contact Inforr                                                                                                    | nation                                                                                                    |                                              |                                                                                                  |                                                                                      | Summary           |                |
|                                                                                                    |                                                                                                    |                                              |                                                                                                  |                                                                                      | Quilletanda       | c0.0           |
| Please provide your co                                                                                                    | ntact information in case we reed to contact                                                                                                    | you about your order.                        |                                                                                                  |                                                                                      | Shipping/Postage: | \$0.0<br>\$0.0 |
| henry.rogan@selective                                                                                                    | e.com                                                                                                    |                                              |                                                                                                  |                                                                                      | Handling:         | \$0.0<br>\$0.0 |
| Phone Number (ex. 12                                                                                                    | (3-123-1234)                                                                                                    |                                              |                                                                                                  |                                                                                      | Subtotal          | \$0.0          |
|                                                                                                    |                                                                                                    |                                              |                                                                                                  |                                                                                      | Save Updates      | 40.0           |
| - Terms and Condition                                                                                                    | ons                                                                                                    |                                              |                                                                                                  |                                                                                      |                   |                |
|                                                                                                    |                                                                                                    |                                              |                                                                                                  |                                                                                      |                   |                |
| Vour order will aking a                                                                                                    |                                                                                                    |                                              |                                                                                                  |                                                                                      |                   |                |
| rour order will ship w                                                                                                    | ither 3-5 business days from the date the ord                                                                                                    | der was placed.                              |                                                                                                  |                                                                                      |                   |                |
| If you need your order                                                                                                    | expedited or an item quantity increased, plactive com, with a copy of your order.                                                                                                    | der was placed.<br>lease send your request   | to                                                                                               |                                                                                      |                   |                |
| If you need your order marketingportal                                                                                                    | the 3-5 business days from the date the ord<br>expedited or an item quantity increased, pi<br>ective.com, with a copy of your order.                                                                                                    | der was placed.<br>lease send your request i | to                                                                                               |                                                                                      |                   |                |
| If you need your order<br>marketingportal@14                                                                                                    | ittry 3-5 business days from the date the or<br>expedited or an item quantity increased, pi<br>active.com, with a copy of your order.                                                                                                    | der was placed.<br>lease send your request i | to                                                                                               |                                                                                      |                   |                |
| If you need your order<br>marketingportal@14                                                                                                    | ith of 3-o business days from the date the or<br>expedited or an item quantity increased, pi<br>active.com, with a copy of your order.                                                                                                    | der was placed.<br>lease send your request l | to                                                                                               |                                                                                      |                   |                |
| Hour order will ship W     Hyou need your order     marketingportal@rd     I accept the Terms     Details for Shipmer                                                                                                    | ith 0.3-o business days from the date the or<br>expedited or an item quantity increased, pl<br>active.com, with a copy of your order.<br>and Conditions                                                                                                    | der was placed.<br>lease send your request t | to<br>Shipme                                                                                     | nt Totat: \$0.00                                                                     |                   |                |
| Gut order will ship W     If you need your order     marketingportate     I accept the Terms     Details for Shipmen     Title                                                                                                    | ith 0.3-o business days from the date the or<br>expedited or an item quantity increased, pi<br>active.com, with a copy of your order.                                                                                                    | der was placed.<br>lease send your request l | to<br>Shipme<br>Quantity                                                                         | nt Totat: \$0.00<br>Cost                                                             |                   |                |
| Gut order will ship W     If you need your order     marketingportal@ut     I accept the Terms     Details for Shipmer     Title     CL to PL Cross-Sell Bit                                                                                                    | info 3-o business days from the date the or<br>expedited or an item quantity increased, pi<br>active.com, with a copy of your order.<br>and Conditions<br>Int #1                                                                                                    | der was placed.<br>lease send your request t | to<br>Shipme<br>Ouantity<br>1                                                                    | nt Total: \$0.00<br>Cost<br>\$0.00                                                   |                   |                |
| Jour order will shift W     If you need your order     marketingportation     I accept the Terms     Details for Shipmer     Title     CL to PL Cross-Sell Bi     Shipping                                                                                      | ith 3-5 business days from the date the or<br>expedited or an item quantity increased, pi<br>active.com, with a copy of your order.<br>and Conditions<br>Int #1                                                                                                    | der was placed.<br>lease send your request t | to<br>Shipme<br>Quantity<br>1<br>Collateral:                                                     | nt Total: \$0.00<br>Cost<br>\$0.00<br>\$0.00                                         |                   |                |
| Tour order will ship W     If you need your order     marketingportation     I accept the Terms     Details for Shipmer     Title     CL to PL Cross-Sell Bi     Shipping     Ship Via                                                                          | Intr 4-o business days from the date the or<br>expedited or an item quantity increased, pl<br>active.com, with a copy of your order.<br>and Conditions<br>Int #1<br>Usiness Owner Follow-up (Preview)                                                                              | der was placed.<br>lease send your request t | to<br>Shipme<br>Quantity<br>1<br>Collateral:<br>Shipping/Postage:                                | nt Total: \$0.00<br>Cost<br>\$0.00<br>\$0.00<br>\$0.00                               |                   |                |
| Tour order will ship W If you need your order marketingportal@id     I accept the Terms      Details for Shipmer Title CL to PL Cross-Sell Bi Shipping Ship Via Standard Shipping                                                                               | Intr 4-5 business days from the date the or<br>expedited or an item quantity increased, pl<br>active.com, with a copy of your order.<br>and Conditions<br>Int #1<br>Jusiness Owner Follow-up (Preview)<br>Ship to<br>40 Wantage Ave<br>Branchville, NJ 07890                       | der was placed.<br>lease send your request t | to<br>Shipme<br>Quantity<br>1<br>Collateral:<br>Shipping/Postage:<br>Handling:<br>Tax:           | nt Total: \$0.00<br>Cost<br>\$0.00<br>\$0.00<br>\$0.00<br>\$0.00<br>\$0.00           |                   |                |
| Four order will ship W If you need your order     marketingportal@u I accept the Terms      Details for Shipmer Title CL to PL Cross-Sell Bi Shipping Ship Via Standard Shipping Return address                                                                 | Intr 3-o business days from the date the or<br>expedited or an item quantity increased, pi<br>active.com, with a copy of your order.<br>and Conditions<br>and Conditions<br>at #1<br>usiness Owner Follow-up (Preview)<br>Ship to<br>40 Wantage Ave<br>Branchville, NJ 07890<br>US | der was placed.<br>lease send your request t | to<br>Shipme<br>Quantity<br>1<br>Collateral:<br>Shipping/Postage:<br>Handling:<br>Tax:<br>Total: | nt Total: \$0.00<br>Cost<br>\$0.00<br>\$0.00<br>\$0.00<br>\$0.00<br>\$0.00<br>\$0.00 |                   |                |
| Jour order will ship W If you need your order marketingportation     I accept the Terms.     Details for Shipmer Title     CL to PL Cross-Sell Bi Shipping Ship Via Standard Shipping Return address 40 Wantage Ave Branchville, NJ 07890 US                    | Intr 3-5 business days from the date the or<br>expedited or an item quantity increased, pi<br>active.com, with a copy of your order.<br>and Conditions<br>Int #1<br>usiness Owner Follow-up (Preview)<br>Ship to<br>40 Wantage Ave<br>Branchville, NJ 07890<br>US                  | der was placed.<br>lease send your request t | to<br>Shipme<br>Quantity<br>1<br>Collateral:<br>Shipping/Postage:<br>Handling:<br>Tax:<br>Total: | nt Totat \$0.00<br>Cost<br>\$0.00<br>\$0.00<br>\$0.00<br>\$0.00<br>\$0.00<br>\$0.00  |                   |                |
| Tour order will ship W If you need your order marketingportation I accept the Terms Details for Shipmer Title CL to PL Cross-Sell Bi Shipping Ship Via Standard Shipping Return address 40 Wantage Ave Branchville, NJ 07890 US Comments                        | Intr 3-5 business days from the date the or<br>expedited or an item quantity increased, pi<br>active.com, with a copy of your order.<br>and Conditions<br><b>It #1</b><br>Usiness Owner Follow-up ( <u>Preview</u> )<br>Ship to<br>40 Wantage Ave<br>Branchville, NJ 07890<br>US   | der was placed.<br>lease send your request t | to<br>Shipme<br>Quantity<br>1<br>Collateral:<br>Shipping/Postage:<br>Handling:<br>Tax:<br>Total: | nt Total: \$0.00<br>Cost<br>\$0.00<br>\$0.00<br>\$0.00<br>\$0.00<br>\$0.00<br>\$0.00 |                   |                |
| Tour order will ship W If you need your order marketingportation I accept the Terms Details for Shipmer Title CL to PL Cross-Sell Bi Shipping ShipVia Standard Shipping Return address 40 Wantage Ave Branchville, NJ 07890 US Comments This is a Test Order DO | Intr 3-5 business days from the date the or<br>expedited or an item quantity increased, pi<br>active.com, with a copy of your order.<br>and Conditions<br><b>It #1</b><br>usiness Owner Follow-up ( <u>Preview</u> )<br>Ship to<br>40 Wantage Ave<br>Branchville, NJ 07890<br>US   | der was placed.<br>lease send your request t | to<br>Shipme<br>Quantity<br>1<br>Collateral:<br>Shipping/Postage:<br>Handling:<br>Tax:<br>Total: | nt Total: \$0.00<br>Cost<br>\$0.00<br>\$0.00<br>\$0.00<br>\$0.00<br>\$0.00<br>\$0.00 |                   |                |

Once you have reviewed your order and clicked the acceptance of the terms and conditions, you will click the "submit" button to complete your order.

## Customizing And Distributing A Marketing Piece For Mail Merge – Direct Mail

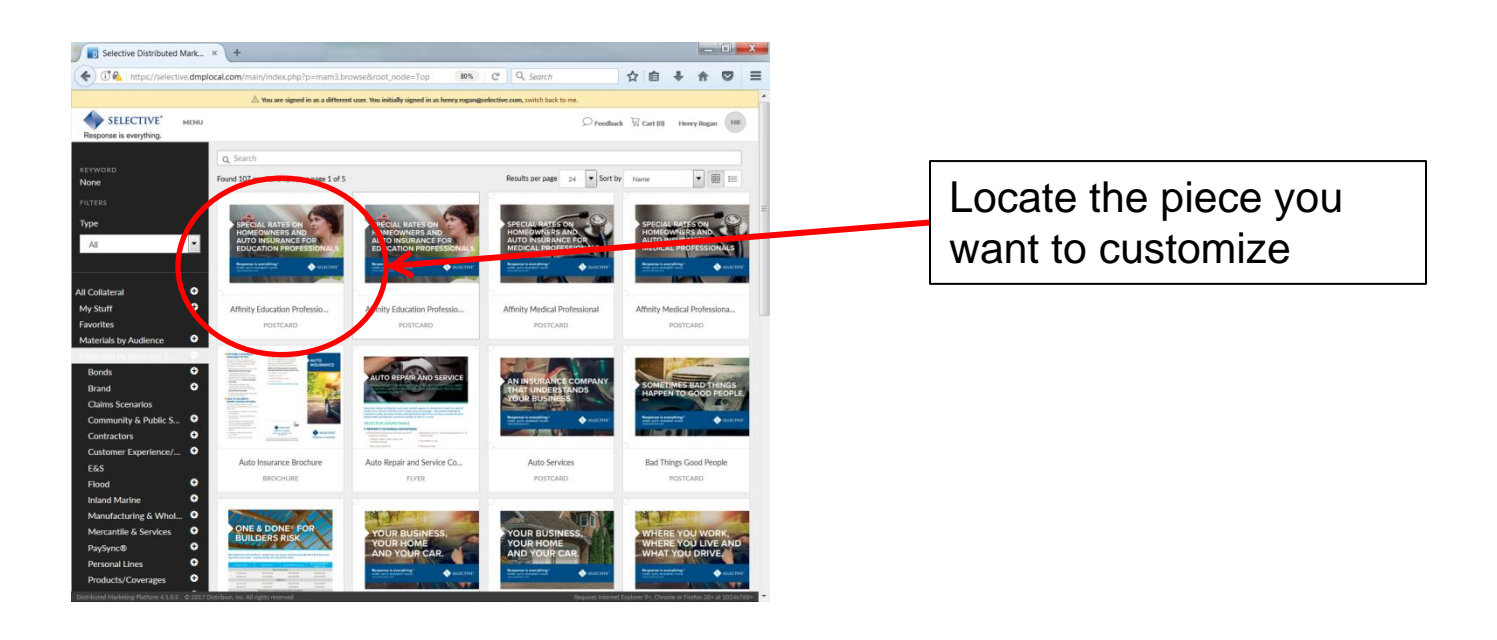

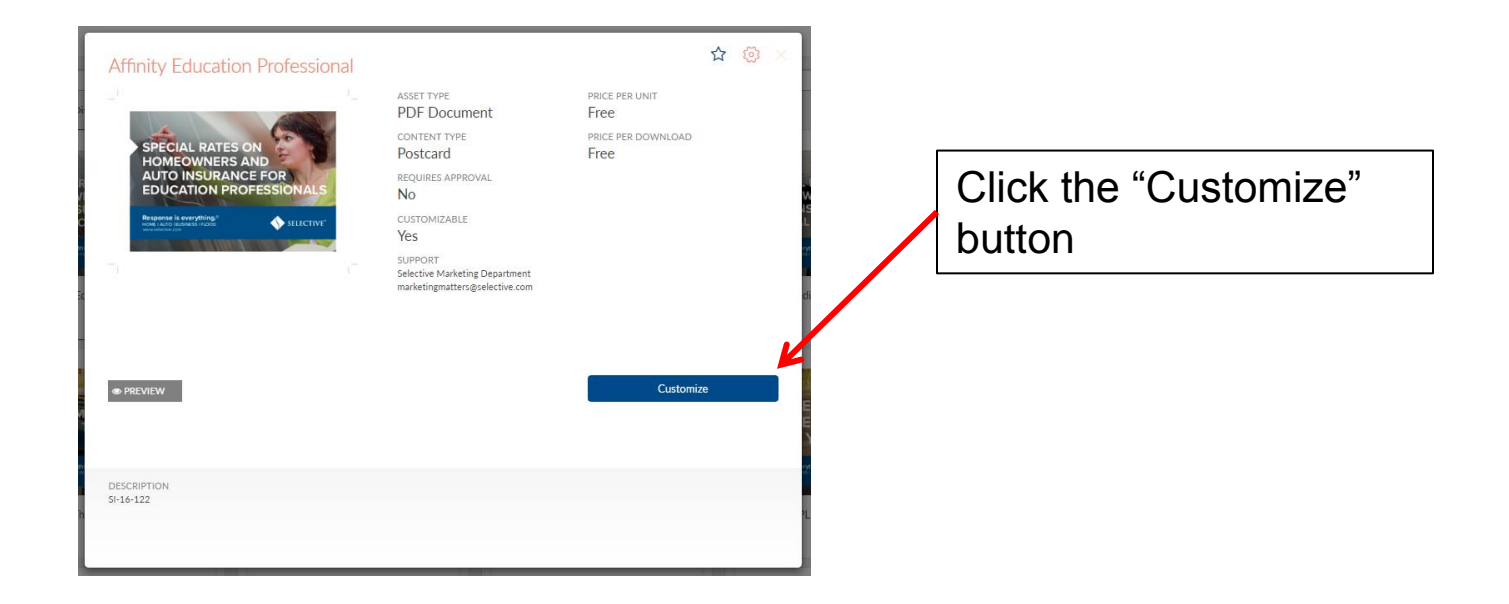

# Customizing And Distributing A Marketing Piece

For Mail Merge – Direct Mail

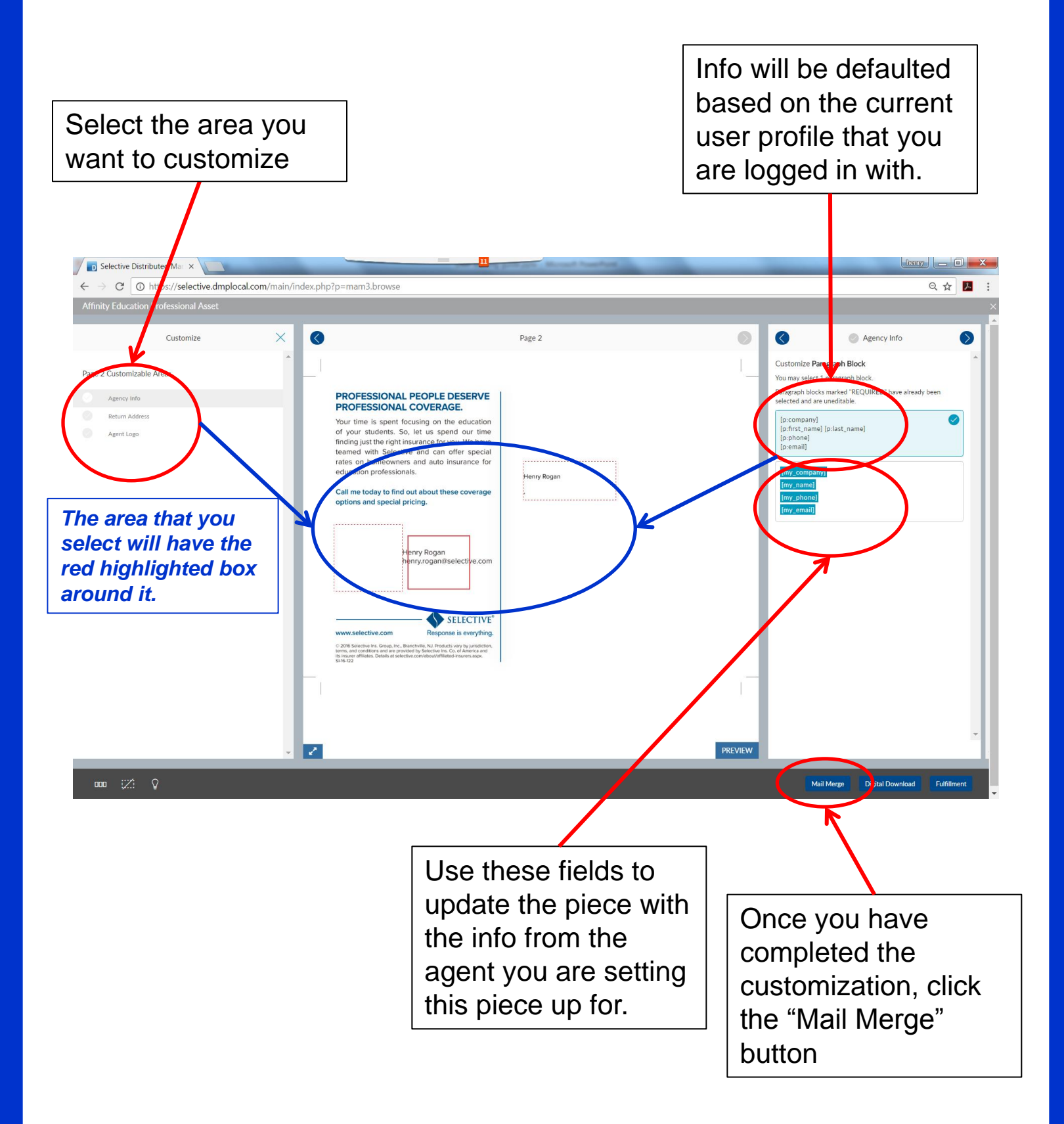

## Customizing And Distributing A Marketing Piece For Mail Merge – Direct Mail

| Selective Distributed Mar ×                                                                                                    |               |                                                                        | and Prost-Party                                | -                                                                   |                                                                 |                             | hen             |                       | x   |
|----------------------------------------------------------------------------------------------------|---------------|------------------------------------------------------------------------|------------------------------------------------|---------------------------------------------------------------------|-----------------------------------------------------------------|-----------------------------|-----------------|-----------------------|-----|
| $\leftrightarrow$ $\rightarrow$ C ( ) https://selective.dmplocal.com/main/index.php                                                                                                    | p=mam3.browse |                                                                        |                                                |                                                                     |                                                                 |                             |                 | ९ 🕁 🛃                 | :   |
| Affinity Education Professional Asset                                                                                                    |               |                                                                        |                                                |                                                                     |                                                                 |                             |                 |                       | >   |
|                                                                                                    | Affin         | nity Education Professional                                            |                                                |                                                                     |                                                                 |                             |                 |                       |     |
|                                                                                                    | Sele          | ect Contacts for Direct Mail Merge                                     |                                                |                                                                     |                                                                 |                             |                 |                       |     |
|                                                                                                    |               |                                                                        | This documer<br>Only con                       | nt is designed for mail merge<br>stacts marked as <b>Ready to M</b> | e and has one or more person<br>all will receive this direct ma | nalized areas.<br>il merge. |                 |                       |     |
|                                                                                                    |               |                                                                        | Collatera                                      | al Mailing Type: Critical/Tran                                      | nsactional Customer Commu                                       | nication                    |                 |                       |     |
|                                                                                                    |               |                                                                        | <ul> <li>Ready to Mail<br/>Contacts</li> </ul> | <ul> <li>Invalid Contacts</li> </ul>                                | Skipped Contacts                                                | Document Warnings           |                 |                       |     |
| PRVPESSIONAL COVERAGE.<br>Var time is speri Scotling on the education<br>of your address. So, let us aged on time<br>thinking lad the right numerice for you. We have<br>tenered with Sectivity and come second<br>relists on homeowness and aub insurance for<br>o collection professionals.<br>Henry Regen                                                                                                    | Sh            | how: ® Ready to Mail Contacts 🗇 Invalid Contacts                       | Skipped Contacts Do                            | cument Warnings                                                     | 0                                                               | Search:                     |                 |                       |     |
| Call me today to find out about these coverage , options and special pricing.                                                                                                    |               | First Name 🔻                                                           | Last Name                                      | Address Line 1                                                      | Addres                                                          | ss Line 2 Cit               | y State         | ZIP                   |     |
| Henry Rogan<br>henry rogandiselective.com                                                                                                    |               |                                                                        | Yo                                             | ou have not added any cor                                           | ntacts. Please <mark>add contact(</mark>                        | <u>s)</u> .                 |                 |                       |     |
|                                                                                                    | 4             | First Name ▼                                                           | Last Name                                      | Address Line 1                                                      | Addres                                                          | ss Line 2 Cit               | y State         | ZIP                   |     |
| Construction for the second second seco | Aps           | oply to selected: Choose an action   Add Contact(s) Add Group(s) Manag | e My Contacts                                  |                                                                     |                                                                 |                             |                 |                       |     |
|                                                                                                    |               |                                                                        |                                                |                                                                     |                                                                 |                             | Back to Cu      | stomization Option    | s   |
|                                                                                                    |               |                                                                        |                                                | A                                                                   | dd to Cart for Mail Merge                                       | Add to Cart for Downlo      | oad/E-Mails Add | To Cart for Fulfillme | int |
| Currently Viewing Page 2 of 2                                                                                                    |               |                                                                        |                                                |                                                                     |                                                                 |                             |                 |                       |     |

From "Contacts for Direct Mail Merge" screen, click the "Add Group(s)" button. You will receive a pop up window where you can select a group or groups to add to your mail merge. Be sure to select a group where you have mailing contact field info. Then click the "Add Selected Groups" button

| Ad | dd Gro             | up(s)                                  |    |               |                    | ×        |
|----|--------------------|----------------------------------------|----|---------------|--------------------|----------|
| A  | ٨dd                | Group(s) for Mail Merg                 | 20 |               |                    | <b>^</b> |
| Sh | now:               | All Contact Groups                     |    |               |                    |          |
|    |                    | Group Name ▲                           |    | # of Contacts | Shared             |          |
| /  | $\mathbf{\Lambda}$ | henry.rogan@selective.com's groups(s). |    |               |                    |          |
| ũ  |                    | Active4gents_030917                    |    | 14259         | No                 |          |
| 0  |                    | ActiveAgents_NotinNYCU                 |    | 0             | No                 |          |
| ĺ  |                    | Chamberlist no PA                      |    | 115           | No                 |          |
| (  |                    | CL_022717                              |    | 69904         | No                 |          |
| (  |                    | CL_022717 Group 1                      |    | 6990          | No                 |          |
| (  |                    | CL_022717 Group 10                     |    | 6973          | No                 |          |
| 6  |                    | CL_022717 Group 2                      |    | 7013          | No                 |          |
| (  |                    | CL_022717 Group 3                      |    | 6995          | No                 |          |
| ſ  |                    | CL_022717 Group 4                      |    | 6999          | No                 |          |
| C  |                    | CL_022717 Group 5                      |    | 7001          | lo.                |          |
| ſ  |                    | CL 022717 Group 6                      |    | 6970          | N                  | •        |
|    | J                  |                                        |    | Cancel        | Add Selected Group | p(s)     |

#### Customizing And Distributing A Marketing Piece For Mail Merge – Direct Mail

Once your groups have been loaded, you can spot check to make sure the data looks correct, then click the "Add to Cart For Mail Merge" button

| Selective Distributed Mar ×                                                                                                    | - 11                                                          | THE R. LANSING                         |                                                                                                    |                                                                                            |                                         | L.                                         | ienny 🗕 🗆 🗙             |
|----------------------------------------------------------------------------------------------------|---------------------------------------------------------------|----------------------------------------|----------------------------------------------------------------------------------------------------|--------------------------------------------------------------------------------------------|-----------------------------------------|--------------------------------------------|-------------------------|
| → C ③ https://selective.dmplocal.com/main/index.php?p=m                                                                                                    | nam3.browse                                                   |                                        |                                                                                                    |                                                                                            |                                         |                                            | ର ☆ 🔼 :                 |
| nity Education Professional Asset                                                                                                    |                                                               |                                        |                                                                                                    |                                                                                            |                                         |                                            |                         |
|                                                                                                    | Affinity Education Profess<br>Select Contacts for Direct Mail | ional<br><sup>Merge</sup>              |                                                                                                    |                                                                                            |                                         |                                            |                         |
|                                                                                                    |                                                               | This documen<br>Only cont<br>Collatera | it is designed for mail merge<br>tacts marked as <b>Ready to M</b> i<br>I <b>l Mailing Type:</b> Critical/Tran | and has one or more persor<br>all will receive this direct mai<br>sactional Customer Commu | nalized areas.<br>il merge.<br>nication |                                            |                         |
| PROFESSIONAL PEOPLE DESERVE<br>PROFESSIONAL COVERAGE                                                                                                    |                                                               | Ready to M.<br>Contacts     17         | <ul> <li>Invalid Contacts</li> </ul>                                                                           | Skipped Contacts                                                                           | Document Warnings                       |                                            |                         |
| Vour their is spent focusing on the education<br>of your subletitis. So, let us spend our time<br>ficefug just the right insurance for your We have<br>teemed with Solicitive and can offer special<br>rates on homeowers and auto imsurance for | Show:      Ready to Mall Contacts                             | Invalid Contacts Skipped Contacts D    | ument Warnings                                                                                                 |                                                                                            | Search:                                 |                                            | Refresh Results         |
| education professionals. Henry Rogen Call me today to find out about these coverage .                                                                                                    | Showing rows 1 to 6 of 17 entries.                            | Jump to page: 1 2 3 6 results per page |                                                                                                    |                                                                                            |                                         |                                            |                         |
| options and special pricing.                                                                                                    | Choose                                                        | Actions First Name Warren              | Last Name Mckinney                                                                                             | Address Line 1<br>129 Main Street                                                          | Address Line 2<br>Missing value         | City<br>Anytown                            | State ZIP<br>NJ 11111   |
| Henry Rogan<br>henry rogandiselective.com                                                                                                    | Choose                                                        | Tammy                                  | Goodman                                                                                                    | 134 Main Street                                                                            | Missing value                           | Anytown                                    | NJ 11111                |
|                                                                                                    | Choose                                                        | • Rey                                  | Amador                                                                                                    | 128 Main Street                                                                            | Missing value                           | Anytown                                    | NJ 11111                |
| SELECTIVE'                                                                                                    | Choose                                                        | ▼ Nina                                 | Do                                                                                                    | 131 Main Street                                                                            | Missing value                           | Anytown                                    | NJ 11111                |
| 2.2025. Severtive Int. Gran, Int., Banchard, M., Printers and Y., Handraha,<br>Banchard Mark, and San San San San San San San San San San                                                                                                    | Choose                                                        | ▼ Nick                                 | Fronc. owski                                                                                                   | 139 Main Street                                                                            | Missing value                           | Anytown                                    | NJ 11111                |
|                                                                                                    | Choose                                                        | ▼ Lywanna                              | Lindse                                                                                                    | 138 Main Street                                                                            | Missing value                           | Anytown                                    | NJ 11111                |
|                                                                                                    |                                                               | Actions First Name                     | ▼ Last Nan                                                                                                    | Address Line 1                                                                             | Address Line 2                          | City                                       | State ZIP               |
|                                                                                                    |                                                               |                                        |                                                                                                    |                                                                                            |                                         |                                            |                         |
| Currently Viewing Page 2 of 2                                                                                                    |                                                               |                                        | A                                                                                                    | dd to Cart for Mail Merge                                                                  | Add to Cart for Down                    | Back to                                    | Customization Options   |
| © Q<br>Currently Viewing Page 2 of 2<br>My Cart                                                                                                    |                                                               | ×                                      | A                                                                                                    | dd to Cart for Mail Merge                                                                  | Add to Cart for Down                    | Back to                                    | Customization Options   |
| Currently Viewing Page 2 of 2  My Cart  Please Note - You may select quantities when you proceed to ch                                                                                                    | neckout.                                                      | ×                                      | A                                                                                                    | dd to Cart for Mail Merge                                                                  | Add to Cart for Down                    | Back to                                    | Customization Options   |
| Q Currently Viewing Page 2 or 2  My Cart  Please Note - You may select quantities when you proceed to ch Thumbnall I                                                                                                    | neckout.                                                      | ×<br>Actions                           | A                                                                                                    | dd to Cart for Mail Merge                                                                  | Add to Cart for Down                    | Back to                                    | Customization Options   |
| Currently Viewing Page 2 of 2   My Cart  Please Note - You may select quantities when you proceed to ch  Thumbnail   Affinity Education Professional SI-16-122 Added for Direct Mail                                                             | neckout.                                                      | Actions<br>Choose                      | Δ + +Ι                                                                                                    | dd to Cart for Mail Merge                                                                  | Add to Cart for Down                    | Back to                                    | Customization Options   |
| Currently Viewing Page 2 of 2                                                                                                    | neckout.                                                      | X<br>Actions<br>Choose                 | At th                                                                                                    | dd to Cart for Mail Merge                                                                  | Add to Cart for Down                    | back to                                    | A Customization Options |
| Currently Viewing Page 2 of 2                                                                                                    | neckout.                                                      | Actions<br>Choose V                    | At th                                                                                                    | de to Cart for Mail Merge                                                                  | rt, cli<br>ut" bu                       | back to<br>toad/E-Mails A<br>CK t<br>ittor | Austomization Options   |
| Currently Viewing Page 2 of 2                                                                                                    | neckout.                                                      | Actions<br>Choose V                    | At th<br>"Ch                                                                                                   | dd to Cart for Mail Merge                                                                  | rt, cli<br>ut" bu                       | back to<br>toad/E-Mails A<br>CK t<br>Ittor | Austomization Options   |
| Currently Viewing Page 2 of 2                                                                                                    | neckout.                                                      | Actions<br>Choose V                    | At th<br>"Ch                                                                                                   | dd to Cart for Mail Merge                                                                  | rt, cli<br>ut" bu                       | back to                                    | Automization Options    |
| Currently Viewing Page 2 of 2<br>My Cart  Please Note - You may select quantities when you proceed to ch  Thumbnal  Affinity Education Professional SI-16-122 Add for Direct Mail  Affinity Education Professional SI-16-122 Add for Direct Mail | eckout.<br>Name                                               | Actions<br>Choose V                    | At th<br>"Ch                                                                                                   | dd to Cart for Mail Merge                                                                  | rt, cliuut" bu                          | back to                                    | Austomization Options   |

## Customizing And Distributing A Marketing Piece For Mail Merge – Direct Mail

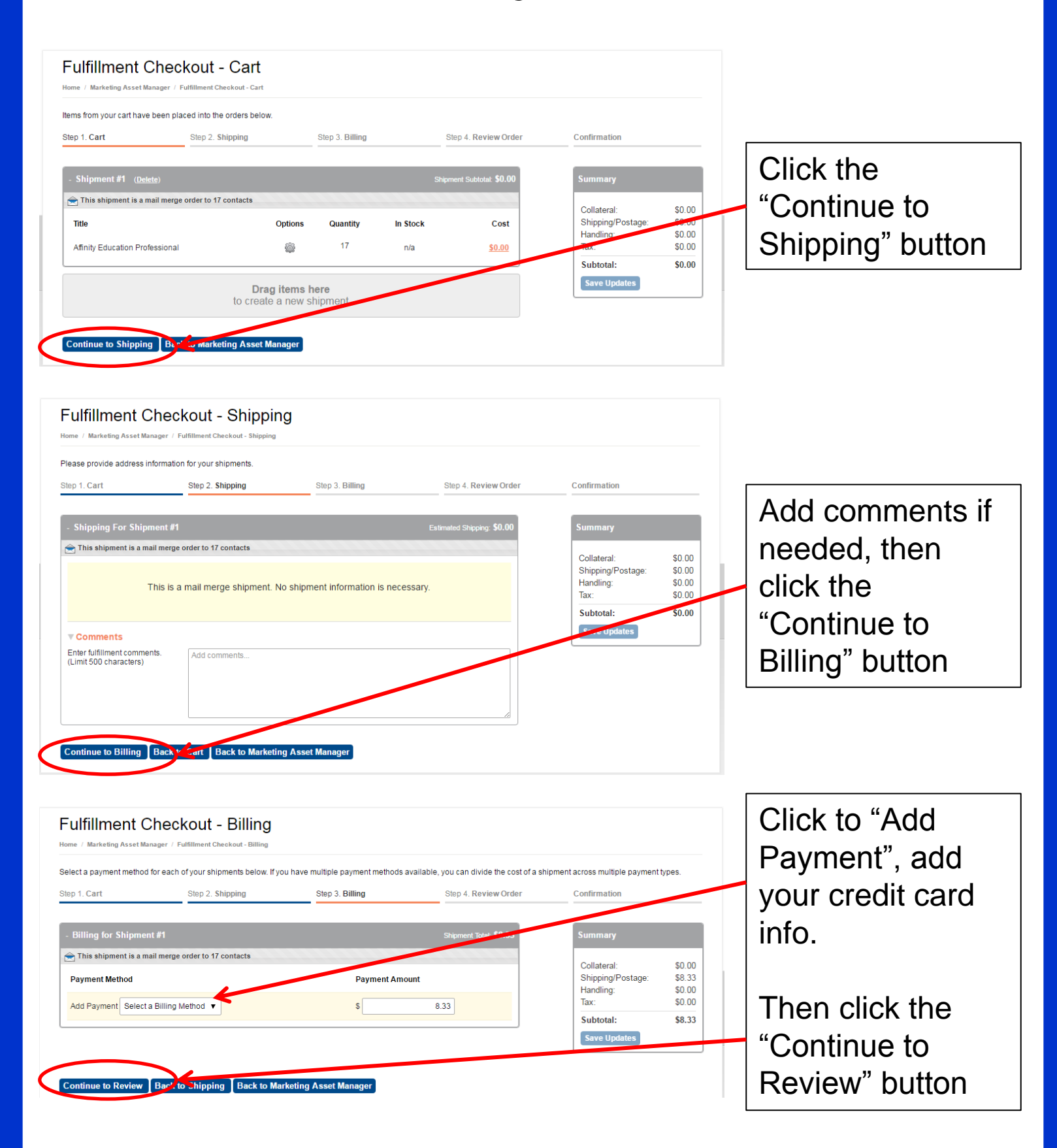

#### Customizing And Distributing A Marketing Piece For Mail Merge – Direct Mail

At the Checkout – Review screen, you can review the details one last time. Then click the "I accept the terms and conditions"

| Step 1 Cart                                                                                                    |                                                                                                    | _                                                                                |                                                                                            |                                                                                                |                   |       |
|----------------------------------------------------------------------------------------------------|----------------------------------------------------------------------------------------------------|----------------------------------------------------------------------------------|--------------------------------------------------------------------------------------------|------------------------------------------------------------------------------------------------|-------------------|-------|
| stop it out                                                                                                    | Step 2. Shipping                                                                                                    | Step 3. Billing                                                                  | Step 4                                                                                     | . Review Order                                                                                 | Confirmation      |       |
| - Your Contact Inform                                                                                                    | nation                                                                                                    |                                                                                  |                                                                                            |                                                                                                | Summary           |       |
| Please provide your co                                                                                                    | ntact information in case we need to contact                                                                                                    | you about your order                                                             |                                                                                            |                                                                                                | Collateral:       | \$0.0 |
| Henny                                                                                                    | Rogan                                                                                                    | you about your order.                                                            |                                                                                            |                                                                                                | Shipping/Postage: | \$0.0 |
| henry.rogan@selective                                                                                                    | e.com                                                                                                    |                                                                                  |                                                                                            |                                                                                                | Handling:         | \$0.0 |
| Phone Number (ex. 12                                                                                                    | 3-123-1234)                                                                                                    |                                                                                  |                                                                                            |                                                                                                | Subtotal          | \$0.0 |
|                                                                                                    |                                                                                                    |                                                                                  |                                                                                            |                                                                                                | Save Updates      | \$U.U |
| - Terms and Condition                                                                                                    | ons                                                                                                    |                                                                                  |                                                                                            |                                                                                                | Save Opuates      |       |
| Your order will ship w                                                                                                    | ither 3-5 business days from the date the ord                                                                                                    | ler was placed.                                                                  |                                                                                            |                                                                                                |                   |       |
| Your order will ship w<br>If you need your order<br>marketingportal                                                                                                    | expedited or an item quantity increased, plactive.com, with a copy of your order.                                                                                                    | ler was placed.<br>ease send your request to                                     | D                                                                                          |                                                                                                |                   |       |
| Your order will ship w<br>If you need your order<br>marketingportal@r.dt                                                                                                    | ither 3-5 business days from the date the ord<br>expedited or an item quantity increased, pl<br>active.com, with a copy of your order.                                                                                                    | ier was placed.<br>ease send your request to                                     | 0                                                                                          |                                                                                                |                   |       |
| Your order will ship w<br>If you need your order<br>marketingportal@date<br>I accept the Terms a                                                                                                    | ith of 3-5 business days from the date the ord<br>expedited or an item quantity increased, pl<br>ctive.com, with a copy of your order.                                                                                                    | ier was placed.<br>ease send your request to                                     | 2                                                                                          |                                                                                                |                   |       |
| Your order will ship w<br>If you need your order<br>marketingportal@cod                                                                                                    | thr r3-b business days from the date the orc<br>expedited or an item quantity increased, pl<br>active.com, with a copy of your order.                                                                                                    | ler was placed.<br>ease send your request to                                     | 0                                                                                          |                                                                                                |                   |       |
| Your order will ship w<br>If you need your order<br>marketingportal@edu<br>I accept the Terms a<br>- Details for Shipmer                                                                                                    | ith r13-b business days from the date the orc<br>expedited or an item quantity increased, pl<br>active.com, with a copy of your order.<br>and Conditions                                                                                                    | ler was placed.<br>ease send your request to                                     | Shipme                                                                                     | nt Totat \$0.00                                                                                |                   |       |
| Your order will ship w<br>If you need your ord<br>marketingportation<br>I accept the Terms :<br>Details for Shipmen<br>Title                                                                                                    | ith r1-3-b business days from the date the orc<br>expedited or an item quantity increased, pl<br>active.com, with a copy of your order.                                                                                                    | ler was placed.<br>ease send your request to                                     | Shipme<br>Quantity                                                                         | nt Total: \$0.00<br>Cost                                                                       |                   |       |
| Your order will ship w<br>If you need your order<br>marketingportation<br>I accept the Terms a<br>Details for Shipmen<br>Title<br>CL to PL Cross-Sell Bu                                                                                                    | ith r13-b business days from the date the orc<br>expedited or an item quantity increased, pl<br>active.com, with a copy of your order.<br>and Conditions<br>at #1<br>usiness Owner Follow-up ( <u>Preview</u> )                                                                    | ler was placed.<br>ease send your request to                                     | D<br>Shipme<br>Quantity<br>1                                                               | nt Totat: \$0.00<br>Cost<br>\$0.00                                                             |                   |       |
| Your order will ship w<br>If you need your order<br>marketingportal@ed<br>I accept the Terms :<br>Details for Shipmen<br>Title<br>CL to PL Cross-Sell Bu<br>Shipping                                                                                                    | ith r13-b business days from the date the orc<br>expedited or an item quantity increased, pl<br>active.com, with a copy of your order.<br>and Conditions                                                                                                    | ler was placed.<br>ease send your request to                                     | D<br>Shipme<br>Quantity<br>1<br>Collateral:                                                | nt Totat: \$0.00<br>Cost<br>\$0.00<br>\$0.00                                                   |                   |       |
| Your order will ship will you need your order will ship will you need your order marketingportal@edd                                                                                                    | thr d3-b business days from the date the orc<br>expedited or an item quantity increased, pl<br>active.com, with a copy of your order.<br>and Conditions<br>at #1<br>usiness Owner Follow-up ( <u>Preview</u> )                                                                     | ler was placed.<br>ease send your request to                                     | Shipme<br>Quantity<br>1<br>Collateral:<br>Shipping/Postage:                                | nt Total: \$0.00<br>Cost<br>\$0.00<br>\$0.00<br>\$0.00                                         |                   |       |
| Your order will ship will your order will ship will you need your order marketingportal@rdf.  Details for Shipmer Title CL to PL Cross-Sell Ba Shipping Ship Via Standard Shipping                                                                                                    | thr d3-b business days from the date the ord<br>expedited or an item quantity increased, plactive.com, with a copy of your order.<br>and Conditions<br>and Conditions<br>at #1<br>ship to<br>40 Wantage Ave<br>Branchville, NJ 07890                                               | ler was placed.<br>ease send your request to<br>C<br>S<br>H<br>T<br>T            | Shipme<br>Quantity<br>1<br>Collateral:<br>Shipping/Postage:<br>Handling:<br>rax:           | nt Total: \$0.00<br>Cost<br>\$0.00<br>\$0.00<br>\$0.00<br>\$0.00<br>\$0.00                     |                   |       |
| Your order will ship will your order will ship will you need your order marketingportal end of the ship of the ship of the ship will be ship of the ship of the sh | thr d3-b business days from the date the ord<br>expedited or an item quantity increased, plactive.com, with a copy of your order.<br>and Conditions<br>at #1<br>usiness Owner Follow-up (Preview)<br>Ship to<br>40 Wantage Ave<br>Branchville, NJ 07890<br>US                      | ler was placed.<br>ease send your request to<br>C<br>S<br>H<br>H<br>T<br>T       | Shipme<br>Quantity<br>1<br>Collateral:<br>shipping/Postage:<br>fandling:<br>ax:<br>total:  | nt Total: \$0.00<br>Cost<br>\$0.00<br>\$0.00<br>\$0.00<br>\$0.00<br>\$0.00<br>\$0.00           |                   |       |
| Your order will ship w<br>If you need your ord<br>marketingportal of a<br>laccept the Terms :<br>Details for Shipmen<br>Title<br>CL to PL Cross-Sell Bu<br>Shipping<br>Ship Via<br>Standard Shipping<br>Return address<br>40 Wantage Ave<br>Branchville, NJ 07890<br>US                                                                                                    | thr 43-b business days from the date the ord<br>expedided or an item quantity increased, pl<br>active.com, with a copy of your order.<br>and Conditions<br>Int #1<br>usiness Owner Follow-up (Preview)<br>Ship to<br>40 Wantage Ave<br>Branchville, NJ 07890<br>US                 | ler was placed.<br>ease send your request to<br>generation<br>S<br>H<br>Tr<br>Tr | D<br>Shipme<br>Quantity<br>1<br>20llateral:<br>Bhipping/Postage:<br>tandling:<br>fotal:    | nt Total: \$0.00<br>Cost<br>\$0.00<br>\$0.00<br>\$0.00<br>\$0.00<br>\$0.00<br>\$0.00<br>\$0.00 |                   |       |
| Your order will ship will your order will ship will you need your order marketingportal end of the ship of the ship of the shi | In r3-5 business days from the date the ord<br>expedited or an item quantity increased, pl<br>active.com, with a copy of your order.<br>and Conditions<br>at #1<br>usiness Owner Follow-up (Preview)<br>Ship to<br>40 Wantage Ave<br>Branchville, NJ 07890<br>US                   | ler was placed.<br>ease send your request to<br>C<br>S<br>H<br>T<br>T            | Collateral:<br>Tandling:<br>Tax:<br>Total:                                                 | nt Total: \$0.00<br>Cost<br>\$0.00<br>\$0.00<br>\$0.00<br>\$0.00<br>\$0.00<br>\$0.00<br>\$0.00 |                   |       |
| Your order will ship w<br>If you need your order<br>marketingportal end<br>- Details for Shipmer<br>Title<br>CL to PL Cross-Sell Bu<br>Shipping<br>Ship Via<br>Standard Shipping<br>Return address<br>40 Wantage Ave<br>Branchville, NJ 07890<br>US<br>Comments<br>This is a Test Order DO                                                                                                    | In r3-b business days from the date the ord<br>expedited or an item quantity increased, pl<br>active.com, with a copy of your order.<br>and Conditions<br>and Conditions<br>at #1<br>isiness Owner Follow-up (Preview)<br>Ship to<br>40 Wantage Ave<br>Branchville, NJ 07890<br>US | ler was placed.<br>ease send your request to<br>C<br>S<br>H<br>T<br>T<br>T       | Shipme<br>Quantity<br>1<br>20llateral:<br>Shipping/Postage:<br>tandling:<br>'ax:<br>'otal: | nt Total: \$0.00<br>Cost<br>\$0.00<br>\$0.00<br>\$0.00<br>\$0.00<br>\$0.00<br>\$0.00<br>\$0.00 |                   |       |

Once you have reviewed your order and clicked the acceptance of the terms and conditions, you will click the "submit" button to complete your order.